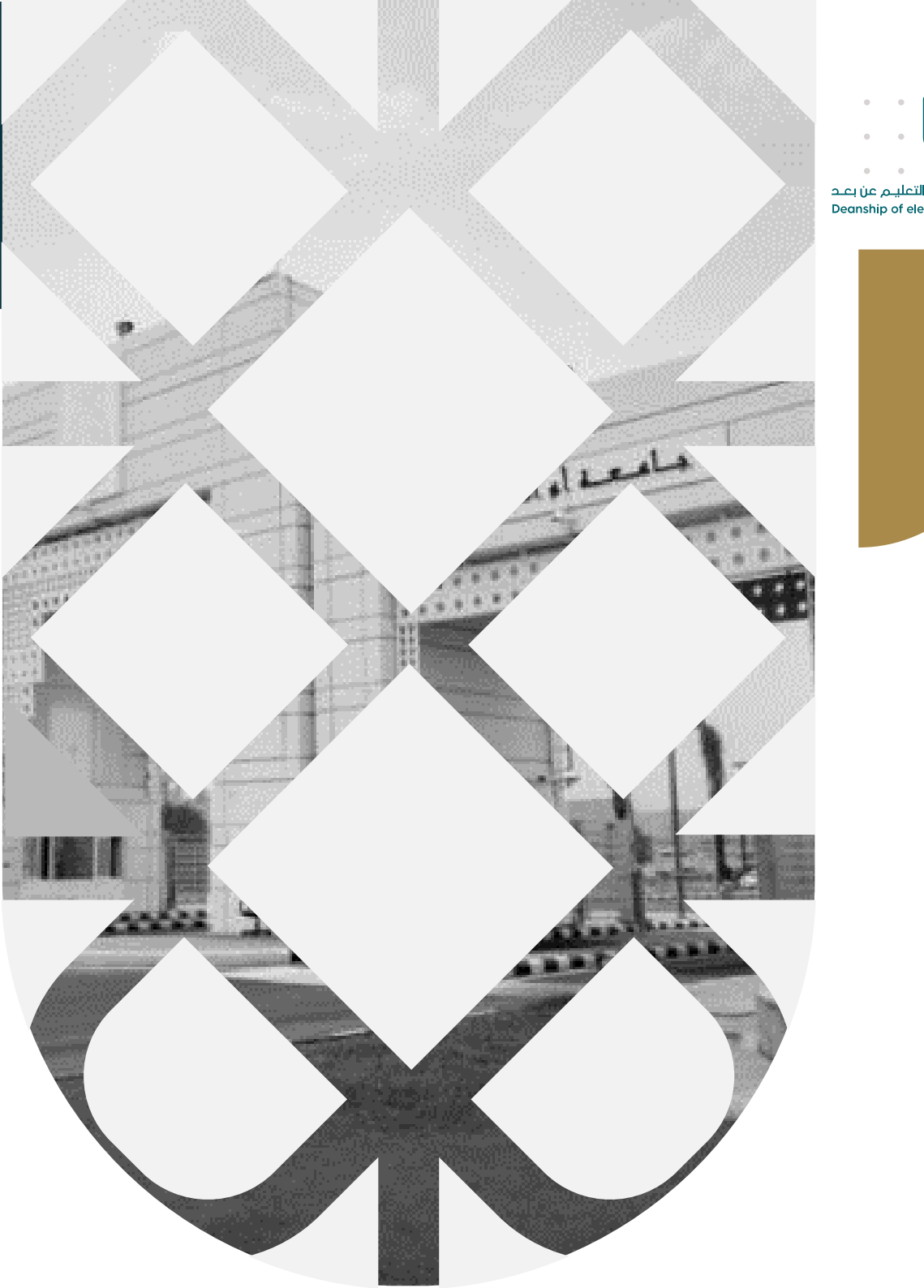

عمــادة التعلــم الإلكـتروني والتعليـم عن بعـد Deanship of elearning & Distance Education

## كيفية إضافة لقطات فيديو إلى نظام ميديا سايت

عمادة التعلم الإلكتروني والتعليم عن بعد بجامعة أم القرى

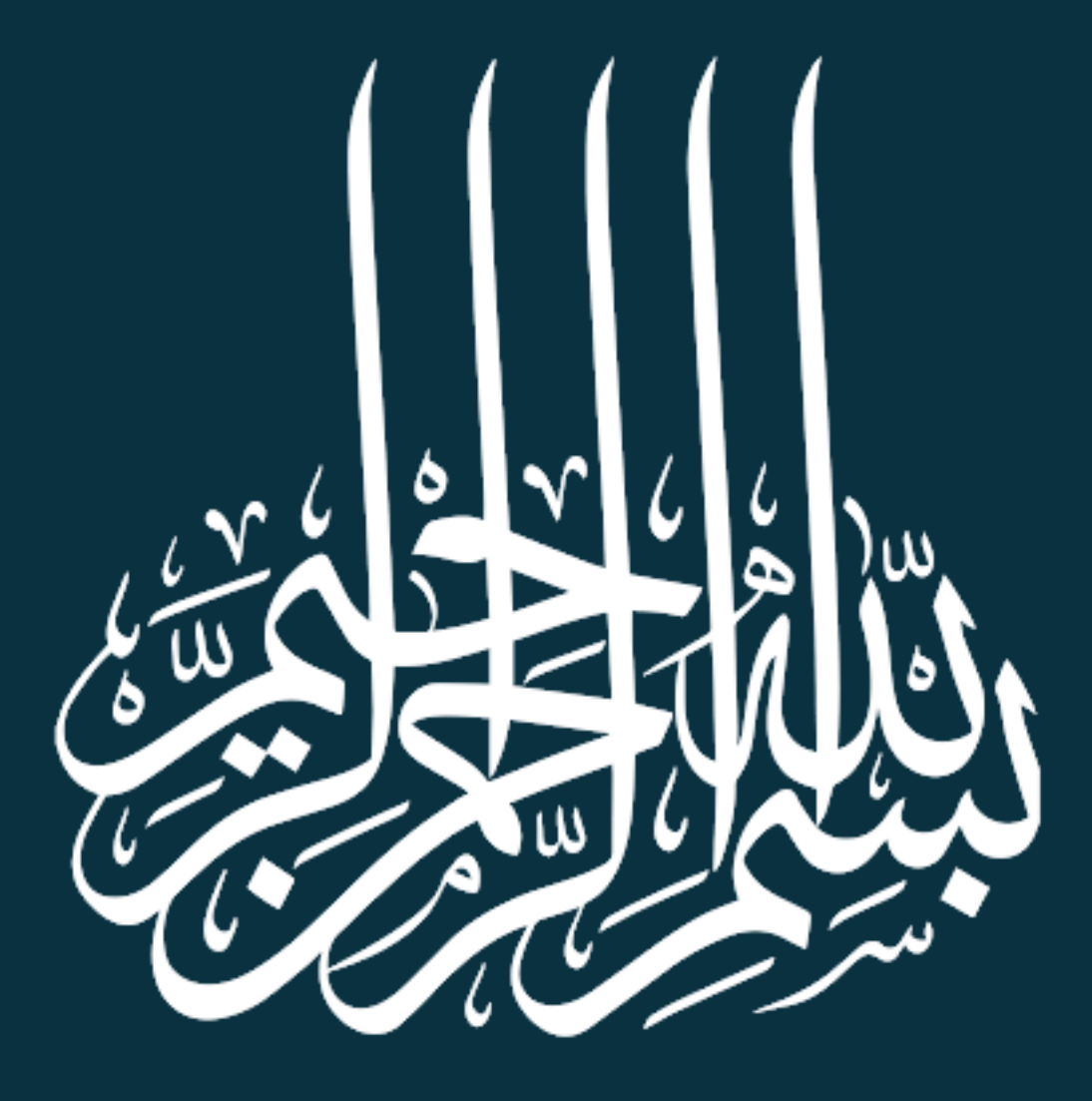

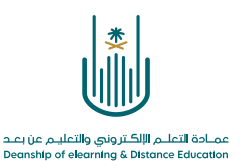

كيفية إضافة لقطات فيديو إلى ميديا سايت

عزيزي عضو هيئة التدريس، تستطيع إضافة لقطات فيديو محفوظة على الجهاز الخاص بك إلى حسابك على موقع ميديا سايت والاستفادة منها في مقررك الدراسي بكل سهولة ويسر.

ولعمل ذلك نتبع الخطوات التالية:

من الصفحة الرئيسية لميديا سايت نختار Add Presentation

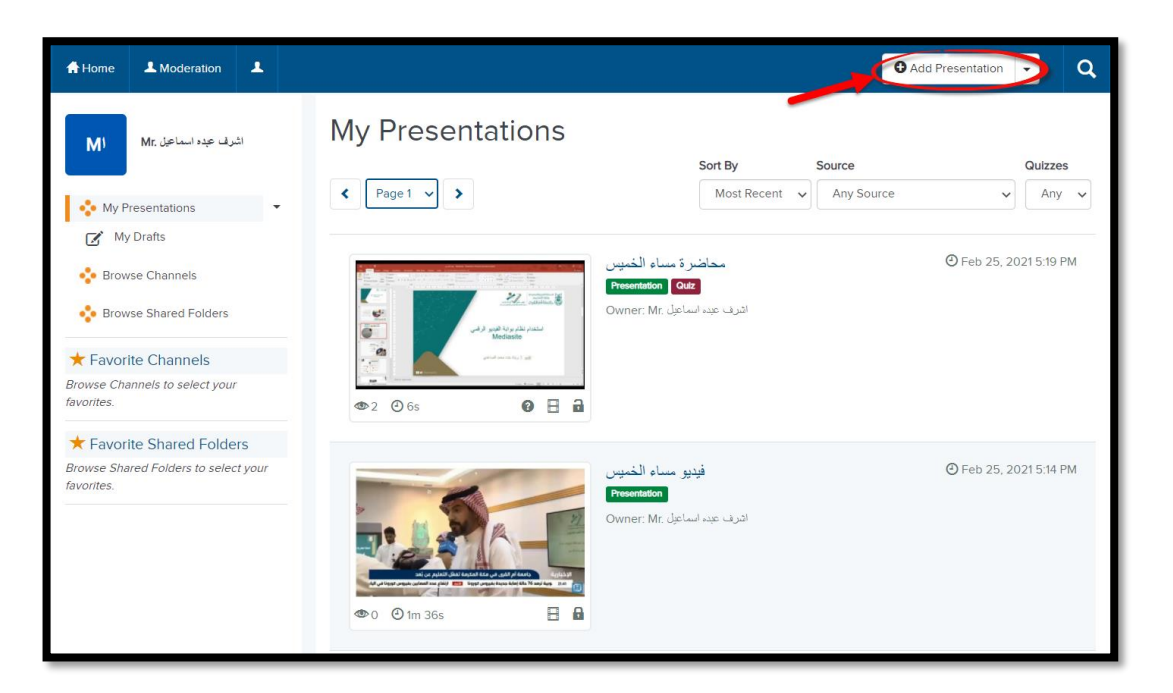

وبذلك ننتقل إلى الشاشة الخاصة بإضافة مقاطع الفيديو، ونقوم باختيار Upload New Video

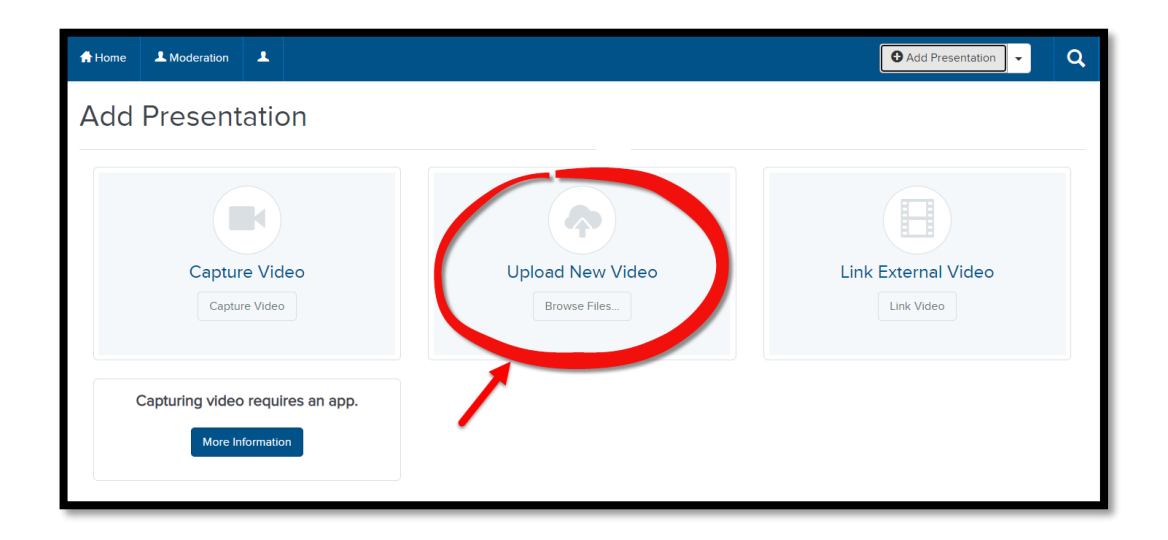

. . .

. .

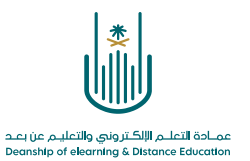

| $- \rightarrow \vee \uparrow \square$ > This PC                                                                                                    | C > Desktop | <ul><li>・</li><li>ジ</li><li>シ</li><li>Search Desktop</li></ul> |   |
|----------------------------------------------------------------------------------------------------|-------------|----------------------------------------------------------------|---|
| Organize 👻 New folder                                                                                                    |             | · · · · · · · · · · · · · · · · · · ·                          | ı |
| <ul> <li>أ الاستاذة فاطمه</li> <li>أ الترم الثاني</li> <li>ميديا سايت</li> <li>OneDrive</li> <li>This PC</li> <li>3D Objects</li> <li>Desktop</li> </ul> |             |                                                                | ì |
| Downloads Music                                                                                                    | HP          | New folder                                                     | I |
| <ul> <li>Pictures</li> <li>Pictures</li> <li>Redmi Note 8</li> <li>Videos</li> <li>Windows (C:)</li> <li>sp (D:)</li> <li>roman تعليمي (F</li> </ul>     |             |                                                                |   |
| (G:) تدریب 🥪                                                                                                    |             |                                                                |   |

نقوم باختيار ملف الفيديو المراد رفعه إلى حسابنا على ميديا سايت

ثم نقوم بإضافة اسم مناسب لمقطع الفيديو، كما نستطيع إضافة وصف مناسب. ثم نقوم بالنقر على Create

## Presentation

| New Pre | esentation De | etails                   | :            |
|---------|---------------|--------------------------|--------------|
|         | Name:         | Presentation Name        |              |
| T       | Description:  | Presentation Description |              |
| r.      | Destination:  | My Drafts                |              |
|         |               | 0                        | Change       |
|         |               |                          |              |
|         |               |                          |              |
|         |               | Create                   | Presentation |

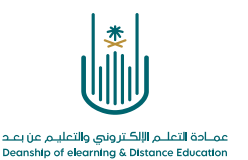

| Home L Moderation                                       |                                       | Add Presentation - Q                   |
|---------------------------------------------------------|---------------------------------------|----------------------------------------|
| اشرف عدد اسماعیل Mr. اشرف                               | 오 Upload Media 🗸                      | © Deleter OWNED BY                     |
| <ul> <li>My Presentations</li> <li>My Drafts</li> </ul> | Uploading Media                       | Watch in New Window     C Edit Details |
| Browse Channels                                         |                                       | View Analytics                         |
| Browse Shared Folders      Favorite Channels            |                                       | A Move To                              |
| Browse Channels to select your favorites.               |                                       | WHO CAN VIEW?                          |
| ★ Favorite Shared Folders                               |                                       | Everyone                               |
| Browse Shared Folders to select your<br>favorites.      |                                       | Only Shared Users                      |
|                                                         | Information Delivery Actions Annotate | Only Me                                |
|                                                         | TITLE                                 | SHARE                                  |
|                                                         | فينين تجريبي 11                       | Share Presentation                     |

وبذلك تتم معالجة عملية رفع مقطع الفيديو إلى حسابنا على ميديا سايت

بعد الانتهاء من عملية رفع مقطع الفيديو، نستطيع القيام بجميع الإجراءات التي يقدمها نظام ميديا سايت سواء في ما يتعلق بمستوى الخصوصية والحماية أو إضافة أسئلة بينية أو أي من أعمال الإنتاج الأخرى.

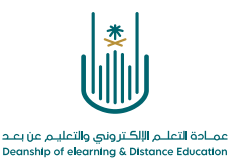

محتوى هذه الوثيقة تشرف عليه عمادة التعلم الإلكتروني والتعليم عن بُعد، وهي عمادة تابعة لوكالة الجامعة للشؤون التعليمية بجامعة أم القرى بالمملكة العربية السعودية. لا يجوز بأي شكل من الأشكال نسخ أو استنساخ أو توزيع أو إنشاء أعمال مشتقة من محتويات هذه الوثيقة لأي غرض. ويمنع منعاً باتاً أي تعديل لأي من محتويات الوثيقة بموجب حقوق النشر، ولا يجوز استنساخها أو استغلالها بأية طريقة كانت دون موافقة خطية مسبقة من جامعة أم القرى بالمملكة العري المرية العربية السعودية.

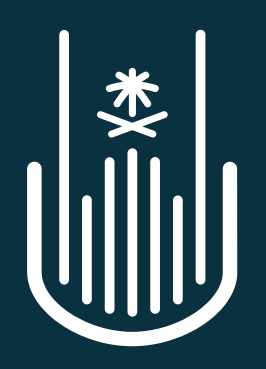

عمـادة التعلـم الإلكـتروني والتعليـم عن بعـد Deanship of elearning & Distance Education